### ACCEDERE ALLA POSTA

### AL LINK: <a href="https://webmail.aruba.it/">https://webmail.aruba.it/</a>

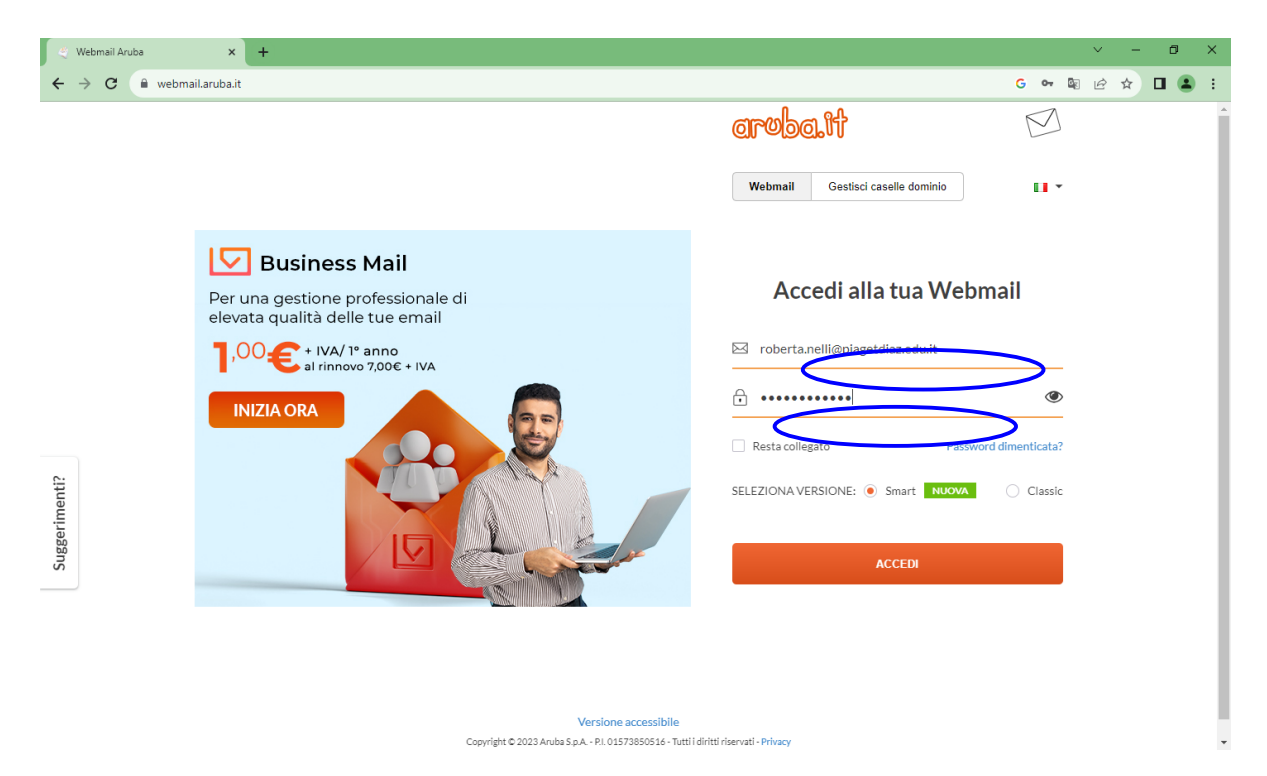

DIGITARE INDIRIZZO MAIL:

nome.cognome@piagetdiaz.edu.it

IL NOME SI INTENDE COMPLETO (controllare elenco

allegato)

**DIGITARE PASSWORD:** 

PiagetDiaz23!

#### LA PASSWORD INIZIALE E' UGUALE PER TUTTI

AL PRIMO ACCESSO E' CONSIGLIABILE CAMBIARE LA PASSWORD.

### CLICCARE SU IMPOSTAZIONI

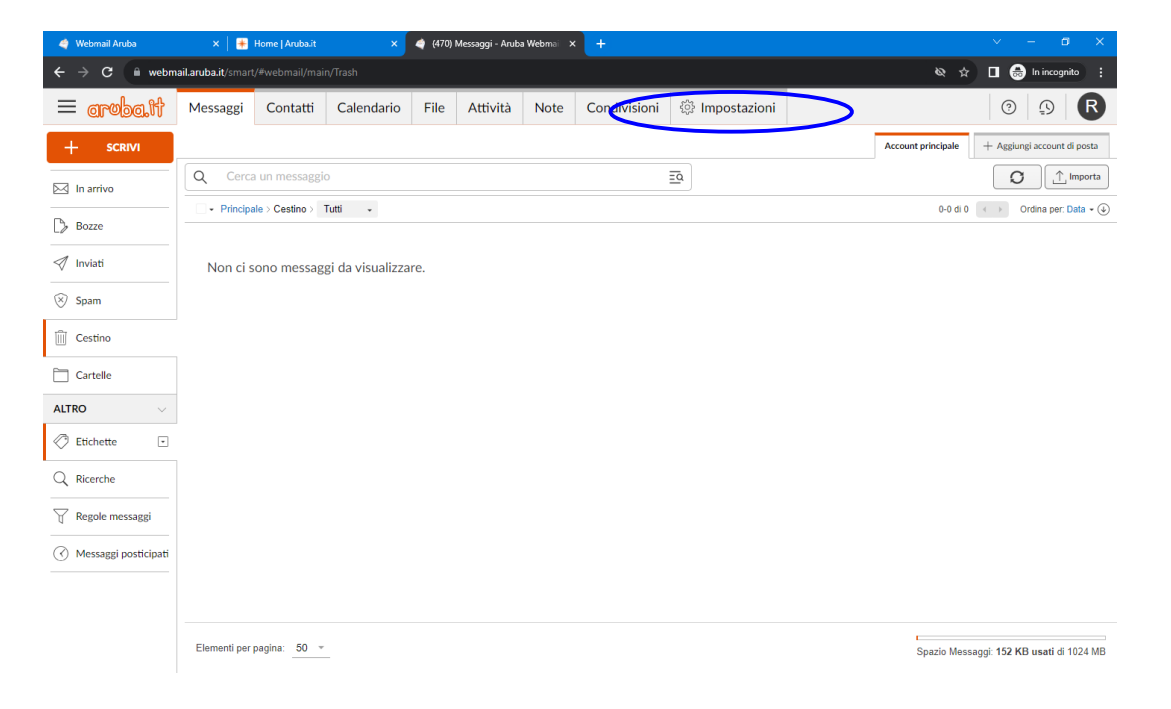

## CLICCARE SU GESTISCI PASSWORD

| 🇳 Webmail Aruba                                 | ×   🌸 Hom                             | ne   Aruba.it                      | ×                                | 🧳 Impos     | stazioni - Aruba \ | Webmail X            | +            |                | ~     | -          | o x     |
|-------------------------------------------------|---------------------------------------|------------------------------------|----------------------------------|-------------|--------------------|----------------------|--------------|----------------|-------|------------|---------|
| $\leftrightarrow$ $\rightarrow$ C $\square$ web | mail.aruba.it/smart/#s                |                                    |                                  |             |                    |                      |              |                | & ☆ □ | 🔒 In incog | gnito : |
| aroba.tt                                        | Messaggi (                            | Contatti                           | Calendario                       | File        | Attività           | Note                 | Condivisioni | ۞ Impostazioni | C     | 9          | R       |
|                                                 |                                       |                                    |                                  |             |                    |                      |              |                |       |            |         |
| CASELLA V                                       | Informazioni                          | casella                            |                                  |             |                    |                      |              |                |       |            |         |
| nformazioni casella                             |                                       | cusena                             |                                  |             |                    |                      |              |                |       |            |         |
| Gestisci password                               | Spazio                                |                                    |                                  |             |                    |                      |              |                |       |            |         |
| Indirizzi bloccati o sicuri                     | Spazio Messag                         | ıgi                                |                                  |             |                    |                      |              |                |       |            |         |
| Inoltro e risposta auto                         | Stai usando 152                       | KB di 1024 ME                      | 3 disponibili                    |             |                    |                      | Aumen        | ta spazio 🗹    |       |            |         |
| AptiCase                                        | Spazio File                           |                                    |                                  |             |                    |                      |              |                |       |            |         |
| Аппэрат                                         | Stai usando 0 KI<br>Hai creato 6 file | B di 1024 MB d<br>o cartelle. Lo S | lisponibili<br>pazio File può co | ntenere fin | o a un massimo     | di <b>10000</b> file | o cartelle.  |                |       |            |         |
| Configurazione chat                             |                                       |                                    |                                  |             |                    |                      |              |                |       |            |         |
| Account di posta esterni                        | Allegati                              |                                    |                                  |             |                    |                      |              |                |       |            |         |
| Gestisci su mobile                              | Numero massin                         | mo di allegati:                    | 2                                | 0           |                    |                      |              |                |       |            |         |
| WEBMAIL V                                       | Dimensione ma                         | assima totale d                    | legli allegati: 1                | 00 MB       |                    |                      |              |                |       |            |         |
| Generali                                        | Ultimi accessi                        | i                                  |                                  |             |                    |                      |              |                |       |            |         |
| Messaggi                                        | DATA                                  | INDI                               | RIZZO IP                         | BROWS       | ER                 |                      |              |                |       |            |         |
| Firma                                           | 10/10/2023 09:                        | :30 93.5                           | 7.90.86                          | Desktop     | Chrome             |                      |              |                |       |            |         |
|                                                 | 15/09/2020 11:                        | :58 37.1                           | 86.202.131                       | Desktop     | Chrome             |                      |              |                |       |            |         |
| Calendario                                      | 27/04/2020 15                         | :48 37.1                           | 62.222.225                       | Desktop     | Chrome             |                      |              |                |       |            |         |

# DIGITARE LA VECCHIA PASSWORD (PiagetDiaz23!)

### DIGITARE LA NUOVA PASSWORD RISPETTANDO I CRITERI ELENCATI

| 🧳 Webmail Aruba                                                   | 🗙 📔 🏶 Home   Aruba.it                          | ×                                            | a Impostazio       | oni - Aruba Webn   | mail X    | +            |                      |  | ~ - Ø X                |
|-------------------------------------------------------------------|------------------------------------------------|----------------------------------------------|--------------------|--------------------|-----------|--------------|----------------------|--|------------------------|
| $\boldsymbol{\leftarrow}$ $\Rightarrow$ $\mathbf{C}$ $igar$ webma | il.aruba.it/smart/#settings/pas                |                                              |                    |                    |           |              |                      |  | 💐 🖈 🔲 👼 In incognito 🚦 |
| aroba.it                                                          | Messaggi Contatti                              | Calendario                                   | File A             | Attività N         | Note      | Condivisioni | <i> Impostazioni</i> |  | 0 P R                  |
|                                                                   |                                                |                                              |                    |                    |           |              |                      |  |                        |
| CASELLA $\lor$                                                    | Gestisci password                              |                                              |                    |                    |           |              |                      |  |                        |
| Informazioni casella                                              | Conser passivoru                               |                                              |                    |                    |           |              |                      |  |                        |
| Gestisci password Email reimpostazione password                   |                                                |                                              |                    |                    |           |              |                      |  |                        |
| Indirizzi bloccati o sicuri                                       | Imposta una nuova pass                         | sword                                        |                    |                    |           |              |                      |  |                        |
| Inoltro e risposta auto                                           | recuita passworu.                              |                                              |                    | ۲                  |           |              |                      |  |                        |
| AntiSpam                                                          | Criteri della nuova pass                       | word                                         |                    |                    |           |              |                      |  |                        |
| Configurazione chat                                               | → Un minimo di 8 e un n → Almeno una lettera m | nassimo di 255 cara<br>aiuscola e una minu   | atteri<br>Iscola   |                    |           |              |                      |  |                        |
| Account di posta esterni                                          | → Almeno un numero → Almeno un carattere s     | peciale tra !#\$%&@                          | @()*+,./-:;=?[]_{  | {0}                |           |              |                      |  |                        |
| Gestisci su mobile                                                | → Non deve contenere i → Non deve contenere p  | i nome completo de<br>più di due caratteri u | iguali ripetuti ir | n successione      |           |              |                      |  |                        |
|                                                                   | <ul> <li>Deve essere diversa di</li> </ul>     | dall'ultima password                         | i utilizzata       | ciali diversi da i | quein con | isenuu       |                      |  |                        |
| Generali                                                          | Una password efficace non                      | contiene parole che s                        | si possono trova   | are nel dizionari  | io.       |              |                      |  |                        |
| Messaggi                                                          | Hoova password*                                |                                              |                    | ۲                  |           |              |                      |  |                        |
| Firma                                                             | Conferma nuova passwo                          | rd*                                          |                    | ۲                  | 1         |              |                      |  |                        |
| Calendario                                                        |                                                |                                              |                    |                    |           |              |                      |  |                        |

N.B. SI RICORDA CHE QUESTO INDIRIZZO DI POSTA POTREBBE ESSERE UGUALE ALL'ACCOUNT CREATO PER L'UTILIZZO DELL G-WORKSPACE CHE CONTINUA AD ESSERE VALIDO PER L'UTILIZZO DELLA SUDDETTA PIATTAFORMA. L'ACCESSO ALLA MAIL VICEVERSA, SEPPUR CON LO STESSO NOME UTENTE E' GESTITO DALLA PIATTAFORMA **ARUBA**.

a cura dell'Animatore Digitale prof.ssa NELLI Roberta